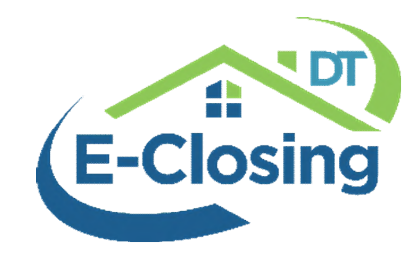

# Save Email to E-Closing

Use the following steps to save an e-mail from your inbox to E-Closing. Options include Drag and Drop or save in .msg, PDF, or Text file formats. Once completed a copy will be found in the Scanned Saved area of the Document Management/File Summary pages.

#### Save as .msg

Uploading a .msg file has two options, depending on the browser being used. Both work only with desktop Outlook. After saving to the file, it can be viewed when logged in to your account and will include images and clickable links.

**Drag and Drop** – Click and drag works from desktop Outlook to E-Closing file only IF logged into E-Closing on **Chrome** or **Edge**. Click and hold on to the message and drop on the File Summary or Document Management pages.

|                                                     | - 🕞         | ×  |                                | *********** | Account - Greater Banking of                                                                                                    | Account - Greater Banking of Georgia |                     |           |              |  |
|-----------------------------------------------------|-------------|----|--------------------------------|-------------|----------------------------------------------------------------------------------------------------|--------------------------------------|---------------------|-----------|--------------|--|
|                                                     |             |    |                                |             |                                                                                                    |                                      |                     |           |              |  |
| Folder Pane ~                                       |             |    | Packages & Barcodes            | +           | Scanned/Saved Documents                                                                                                    |                                      |                     |           | *            |  |
| Reading Pane ~                                      | Window<br>~ | 12 | ٩                              |             | ۹.                                                                                                    |                                      |                     |           | + New Folder |  |
| Layout                                              |             | ~  | PACKAGE / BARCODE NAME         |             | FILE NAME T                                                                                                    | USER                                 | DATE/TIME           | FILE SIZE | ACTIONS      |  |
|                                                     | By Date マ ↑ |    | All Barcodes [iii]             |             | _EXTERNAL_7 day s                                                                                                    | ITS Support                          | 09/20/2022 11:29 AM | .13 MB    | 1            |  |
|                                                     |             |    | 1099                           | / 🖬         | Bill of Sale (Basic S                                                                                                    | ITS Support                          | 08/29/2022 02:20 PM | .06 MB    | / 1          |  |
| egories Mention                                     | In F 🕅      | -  | Affidavits                     | 1           | Closing Affidavit (Bu                                                                                                    | ITS Support                          | 08/29/2022 02:14 PM | .07 MB    | 1 1          |  |
|                                                     | labau.      |    | All FUND Documents             | / 🗇         | R my new doc                                                                                                    | ITS Support                          | 08/29/2022 02-21 PM | 05 MB     | A ==         |  |
| Closing Have a great day                            | Index       |    | ALTA Settlement Statements     | 1           | Miny_new_ddc                                                                                                    | ino ouppoir.                         | OULSILULE VELETTIM  | .00 000   | ø ш          |  |
|                                                     | Inbox       |    | Basic Refinance                | / 🖬         | Drop File(s) to Upload                                                                                                    |                                      |                     |           |              |  |
|                                                     |             |    | Basic Sale                     | 1 🗇         |                                                                                                    |                                      |                     |           |              |  |
|                                                     | Inbox       |    | Barrowers Docs 🐑 🔗 🛅           |             |                                                                                                    |                                      |                     |           |              |  |
| x99dA%3D%3DwudM%                                    |             |    | Closing Disclosure             | / 🗊         |                                                                                                    |                                      |                     |           |              |  |
|                                                     |             |    | Closing Protection Letter [11] | / 0         | https://edosing.zendesk.com/holen-us/articles/0688396067259 Save-tending-Petitiony-Yolen a produktion<br>Thank you, Beth Murphy Technical Writer/ Documentation Specialist |                                      |                     |           |              |  |
| cument Service - Request<br>r now at least! Thanks, | Inbox Pa    |    | Commitment Letter (III)        | 1 1         | A.                                                                                                    |                                      |                     |           |              |  |
|                                                     |             |    | Completed Title Search         |             |                                                                                                    |                                      |                     |           |              |  |

#### Save as .msg file -

1. Find and click **FILE** 

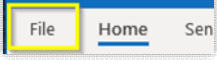

2. Choose Save As

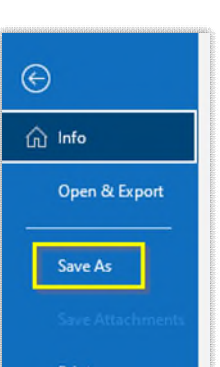

3. Change Save as type to Text only

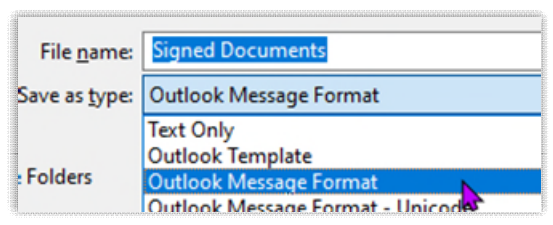

File

Home

Sen

- 4. Type File Name and choose Destination on your computer
- 5. **Upload to E-Closing** file on the Document Management or File Summary page in the Scanned/Saved section.

### Save as PDF

This process will work for Outlook (desktop and webmail), Gmail, and any other e-mail that allows saving as PDF. This process will include images.

- 1. Find and click **Print in** desktop or webmail:
  - **Outlook Desktop** choose FILE and select PRINT from the menu on the left.

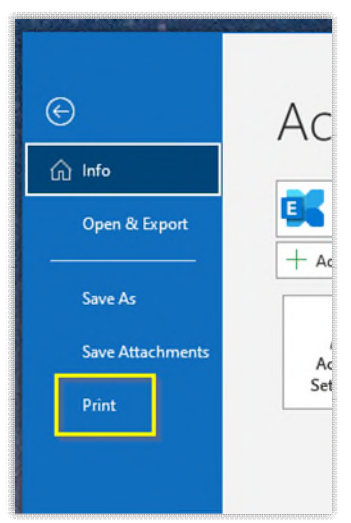

• **Outlook/Gmail Webmail** (accessed from a browser) - click on the 3 dots and choose PRINT and PRINT again.

| postanenatara |     |     |       | More actions  |      |  |
|---------------|-----|-----|-------|---------------|------|--|
| $\otimes$     | 3   | 6   | ÷     | $\rightarrow$ |      |  |
| : oth         | ers | Tue | 9/6/2 | 022 1:2       | 1 PM |  |

- 2. Print as PDF
  - Before clicking on the Print button change the **Printer** or **Destination** to Print as PDF, Save as PDF, or Power PDF (option naming may vary).
- 3. Choose File Name and Destination on your computer
- 4. **Upload to E-Closing** file on the Document Management page in the Scanned/Saved section or the File Summary page.

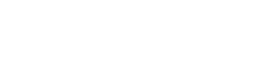

## Save as Text Document

This process likely works only for the Outlook desktop version and will save as a .txt file type (without images).

| 6. Find and click <b>FILE</b> | File Home Sen                                                                     |                                             |                                                                                  |
|-------------------------------|-----------------------------------------------------------------------------------|---------------------------------------------|----------------------------------------------------------------------------------|
| 7. Choose <b>Save As</b>      | <ul> <li>↔</li> <li>↔ Info</li> <li>Open &amp; Export</li> <li>Save As</li> </ul> |                                             |                                                                                  |
|                               | Save Attachments                                                                  |                                             |                                                                                  |
| 8. Change Save as type        | e to <b>Text only</b>                                                             | File <u>n</u> ame:<br>Save as <u>t</u> ype: | emailnamehere<br>Outlook Message Format - Unicode<br>Text Only<br>Outlook Temate |

- 9. Type File Name and choose Destination on your computer
- 10.**Upload to E-Closing** file on the Document Management or File Summary page in the Scanned/Saved section.

# <u>FAQ</u>

"I used to be able to save emails as HTML or Web Page, then upload in E-Closing, why can't I do that?"

Due to security reasons, where people can embed malicious content in HTML, we no longer allow those file types to be uploaded and saved.

Updated 09/26/2022